# DataExchange cannot connect to the database server

Last Modified on 04/07/2025 5:49 pm EDT

## DataExchange cannot connect to the database server

## Symptom

After changing ODBC information, database import DataExchange scripts will often fail with error messages, which prevents the use of DataExchange scripts that use a database connection. Sample error messages include:

"Database Error encountered: Login failed for user 'domain\username'."

"Update Last Changed Date for UDFEMP: Unable to open source. Execution terminated."

#### Resolution

- 1. Log into FormsDesigner.
- 2. From the **Open** menu, select **DataExchange**.
- 3. Open the script that is not working.
- 4. Select Data Definitions then choose Change Connection.
- 5. Select the tab for "Machine Data Source" and then select the DSN for your connection.
- 6. Re-authenticate your database username and password and then select OK.
- 7. Save and then execute the DataExchange script to apply the settings.

## Applies To

OnGuard

## Additional Information

© 2024 Honeywell International Inc. All Rights Reserved.